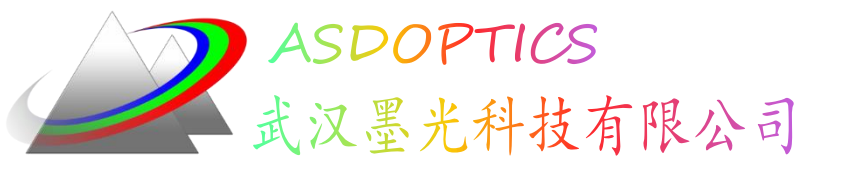

### 单透镜的建模

# 高级光学分析软件ASAP 光学工业标准软件

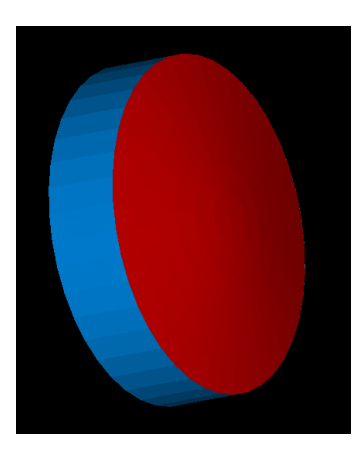

2014/4/1

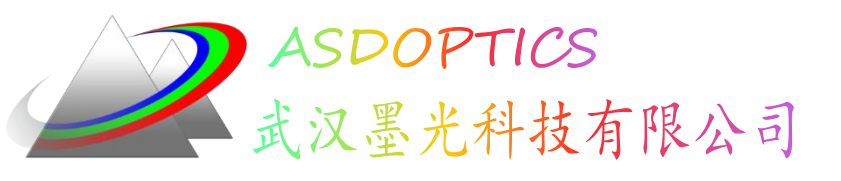

概述

 应一个光学同行的建议,以后经常注释一些ASAP的例子分享给大家, 希望给初学者一些帮助。也欢迎大家提出一些意见来一起讨论交流,我 的QQ:2275145303 Email: Jessen@asdoptics.com

以后我会坚持注释一些例子分享,从几何结构到光源建模、分析等等,如果有什么不对或者错误的地方,欢迎大家指正。

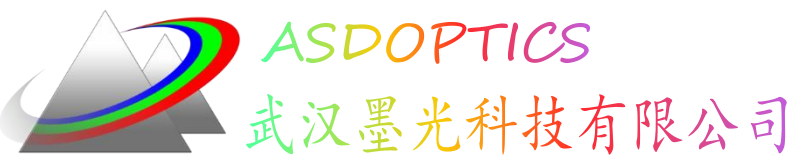

# ASAP建模的流程(四步)

- ✓ Build a System建立系统模型
  - Units, Wavelength, Media, Coatings
  - Spherical, Tube, Plane, Optical
  - Interface, Bounds

#### Create Sources建立光源

- Grid Rect, Grid Elliptic
- Source Direction, Source Position, Source Focus

#### ✓ Trace Rays追迹光线

- ✓ Perform Analysis执行分析结果
  - Consider, Select
  - Stats, Focus Move, Spots Position

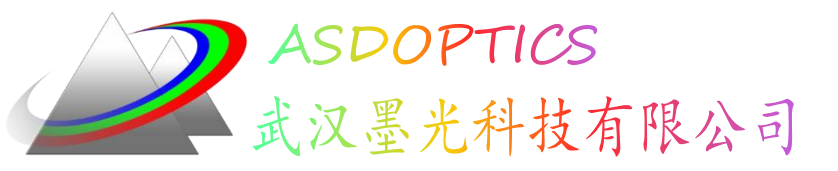

SYSTEM NEW, 重新初始化系

统的数据库,有效率地将已存在

的膜层、介质、散射模型、对象

知识基础在计算引擎执行这行命

RESET, 抛弃所有已存在的光线,

同时重置数个程序的参数, 到起

个体 (entity)定义等这些 ASAP

建立一个单透镜

RESET MEDIA 1.5 G ASS' COATINGS PROPERTIES A 1 'TRANS SURFACES PLANE Y -5 ELLIPSE 1.5 OBJECT 'LENS\_SURF\_1' INTERFACE COAT TRANS AIN GLASS SURFACES OPTICAL Y -4.7 -1 -16.241 ELLINSE 0.5 **OBJECT 'LENS SURF 2' INTERFACE COAT TRANS AIR GLASS** SURFACES TUBE Y -5 20.5 -4.778 20.5 OBJECT 'LENS\_EDGE' **INTERFACE COAT TRANS AIR GLASS** WINDOW Z X

OBLIQUE PLOT FACETS 5 5 Return

SYSTEM NEW

注:有些人喜欢使用多重程序文件:可能使用一个定义到其几何形状,一个定义 光源,及另一个定义光线追迹的光线及分析执行。如果你采用这种风格,要确定只 放 SYSTEM NEW在几何形状档的最上端,只使用RESET在光线的定义档案。

令时,全部抛弃。

武汉墨光科技有限公司

始状态。

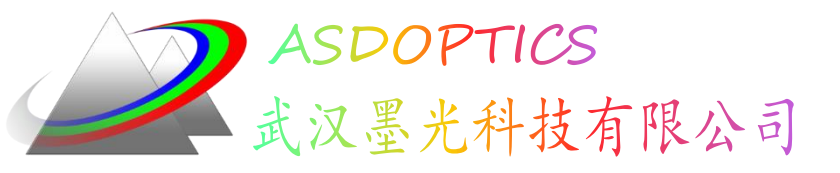

建立一个单透镜

| ( | SYSTEM NEW<br>RESET<br>MEDIA<br>1.5 'GLASS'<br>COATINGS PROPERTIES<br>0 1 'TRANS'<br>SURFACES<br>PLANE Y -5 ELLIPSE 0.5<br>OBJECT 'LENS_SURF_1'<br>INTERFACE COAT TRANS AIR GLASS<br>SURFACES<br>OPTICAL Y -4.7 -1 -16.241 ELLIPSE 0.5 | <ul> <li>定义一个介质。ASAP中,已经有一个介质 MEDIA 0预先被定义为AIR/VACUUM (其折射率为1),所以"GLASS"变成介质编号1。ASAP包含内建的玻璃目录,可以直接调用。</li> <li>定义膜层.</li> </ul> |
|---|----------------------------------------------------------------------------------------------------|----------------------------------------------------------------------------------------------------|
|   | OBJECT 'LENS_SURF_2'<br>INTERFACE COAT TRANS AIR GLASS<br>SURFACES<br>TUBE Y -5 2@.5 -4.778 2@.5<br>Object 'LENS_EDGE'<br>INTERFACE COAT TRANS AIR GLASS<br>WINDOW Z X<br>Oblique<br>Plot facets 5 5<br>Return                         | 单透镜:透镜的构造是由三<br>个独立的表面来架构外壳.                                                                                                    |

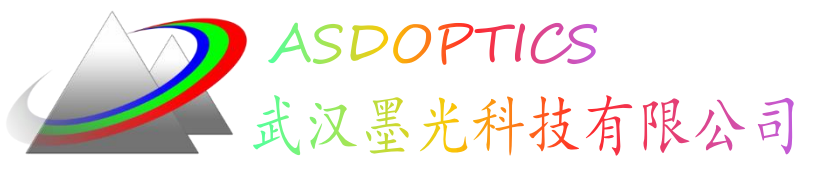

Taking Light Further

建立一个单透镜

|   | SYSTEM NEW<br>RESET                                    | PLANE X x [ aperture ]<br>Y y             |        |
|---|--------------------------------------------------------|-------------------------------------------|--------|
|   | MEDIH<br>1 5 'CLASS'                                   | Zz                                        |        |
|   | COATINGS PROPERTIES                                    | Option Description                        |        |
|   | 0 1 'TRANS'                                            | X, Y or Z Axis of symmetry                |        |
| / | SURFACES                                               | x, y or z Location along coordinate axis  |        |
|   | PLANE Y -5 ELLIPSE 0.5                                 | aperture ELLIPSE, RECTANGLE, or HEXAGONAL |        |
|   | OBJECT 'LENS_SURF_1'<br>Interface coat trans air genss | 物件"Object"会与光线有                           |        |
|   | SURFACES<br>Optical y -4.7 -1 -16.241 Ellipse 0.5      | 接触的交互作用,个体                                |        |
|   | UBJECT 'LENS_SURF_2'                                   | 📕 "entities " 则不会。内定                      |        |
|   | SURFACES                                               | 的几何形状为 entities, 要                        | 5<br>5 |
|   | TUBE Y -5 20.5 -4.778 20.5                             | 将它们转变为 Object对象.                          |        |
|   | OBJECT 'LENS_EDGE'                                     | 雷西外山 人止服                                  |        |
|   | INTERFACE COAT TRANS AIR GLASS                         | 需要外加一个少骤.                                 |        |
|   | WINDOW Z X                                             |                                           |        |
|   | OBLIQUE                                                |                                           |        |
|   | PLOT FACETS 5 5                                        |                                           |        |

RETURN

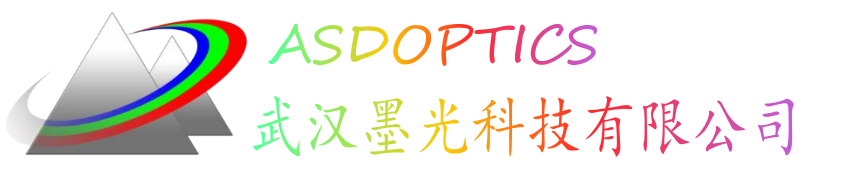

建立一个单透镜

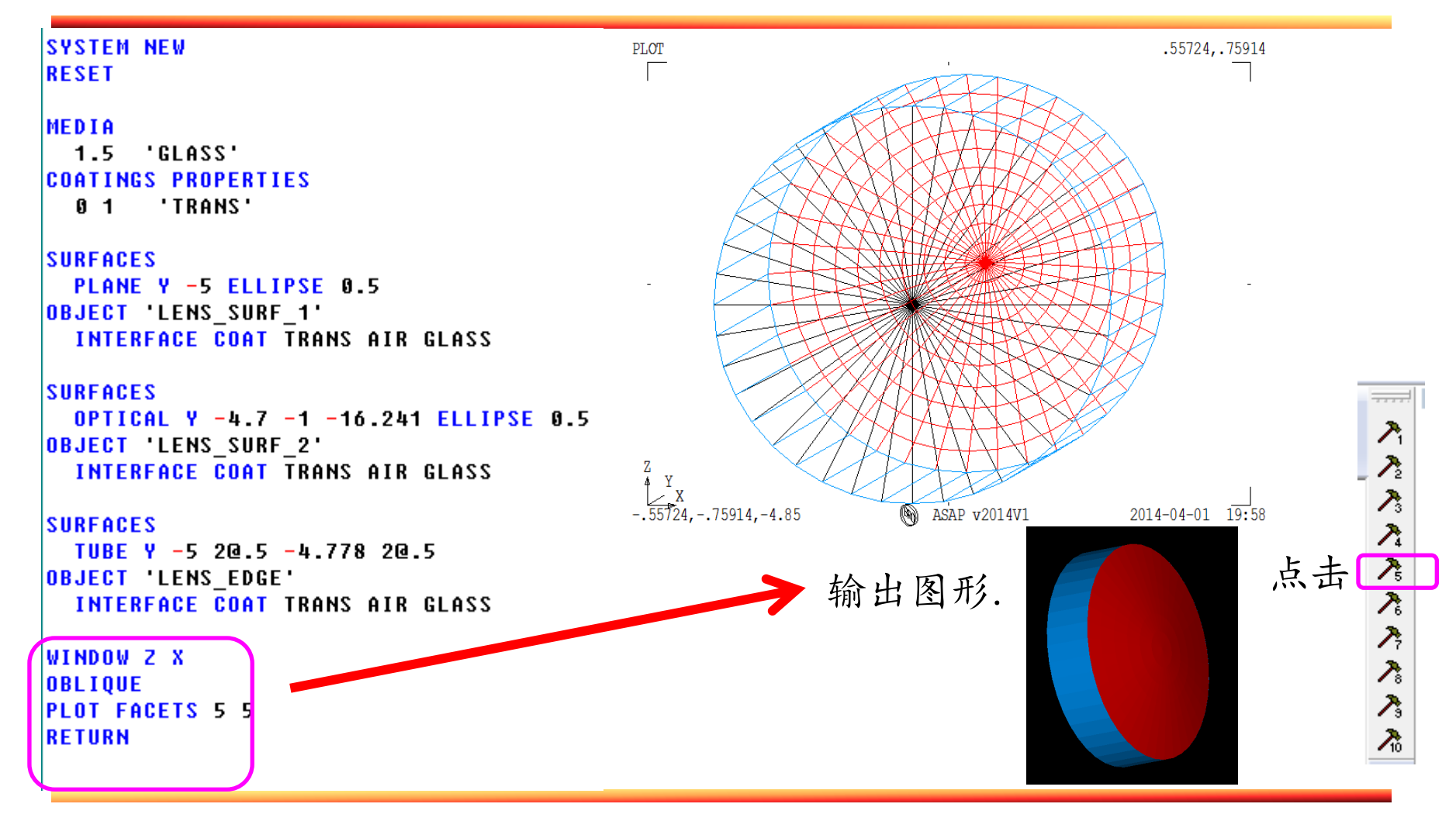

武汉墨光科技有限公司

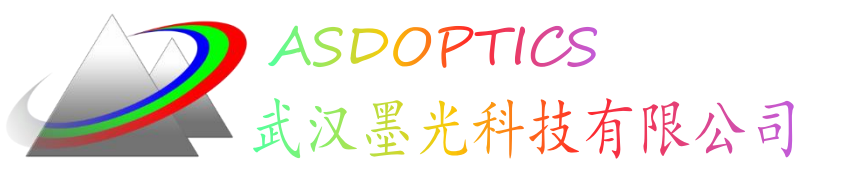

后记

我是根据我的习惯进行注释,如果大家有什么建议,欢迎随时告诉我,谢谢!